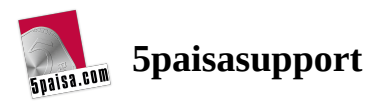

# How do I open Demat account online?

An individual 5paisa Demat account can be opened online only if the mobile number is linked to the Aadhaar card.

For opening an account, visit <u>here</u> or download the application from <u>play store</u>

Follow the below steps to open your Demat account with 5paisa-

## Step 1: Registration of Mobile Number and Email ID

- 1. Enter your mobile number and accept the terms and conditions then click on **Register**
- 2. Enter the OTP that you receive on your mobile number
- 3. Enter your Email ID and verify it by entering the OTP that you receive on your Email ID

Note: Only 1 account can be created with the same Mobile number/Email ID

| Welcome to 🛐 5 paisa                                                    | Login<br>ENTER CLIDIT CODE / MOBILE / EMAIL |
|-------------------------------------------------------------------------|---------------------------------------------|
|                                                                         |                                             |
| Intuitive design and single page view for complete details of a company | Proceed<br>CB<br>Open Demat Account         |
|                                                                         | Dont have an account? Register here         |

Step 2: Verify your Aadhar and PAN details

Once your Mobile Number and Email ID is verified, enter your PAN card number and date of birth as per your PAN card.

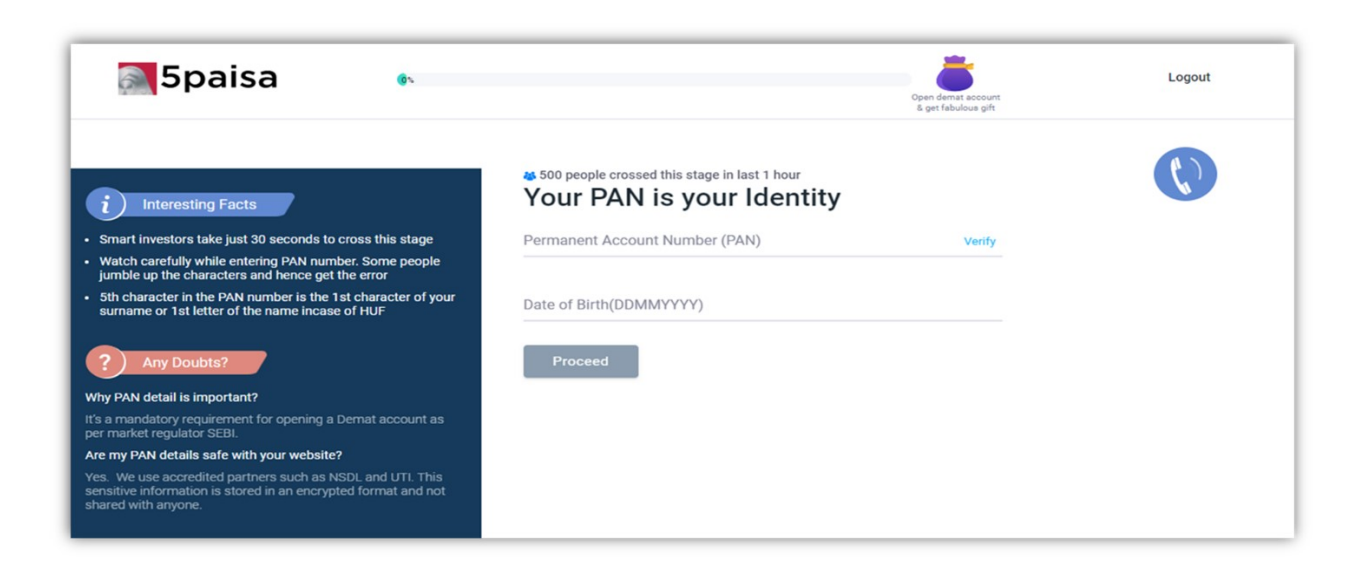

# **Step 3: Documentation**

Post verification of PAN card you will get an option to Login Digi Locker for Aadhar and PAN verification

- 1. If your Aadhar is linked with mobile number, then click on "Continue" and enter your Aadhar card details
- 2. If you do not have Digi Locker, click on "Skip". Then you need to upload your PAN card and Aadhar card documents manually

| i Interesting Facts                                                                                                    | Digilocker<br>A Government Recognised Paperless Storage for all Documents                                                                                      |
|----------------------------------------------------------------------------------------------------|----------------------------------------------------------------------------------------------------|
| <ul> <li>Digit.ocker is a digital locker facility provided by the<br/>government. It allows all Indian citizens to store scanned<br/>or digital formats of their documents.</li> </ul>              | <b></b>                                                                                                    |
| <ul> <li>"Digilocker is an online digitisation service provided by the<br/>Government of India under its Digital India Initiative to<br/>access authentic documents from cloud storage."</li> </ul> | "DigiLocker is a digital locker facility provided by the government. It allows all Indian<br>citizens to store scanned or digital formats of their documents." |
| DigiLocker : A Covernment Recognised Paperless Storage for<br>all Documents<br>? Any Doubts?                                                                                                    | Continue Don't have digliocker account? Click here                                                                                                    |
| Should I allow Spaisa to access my Digilocker account?                                                                                                    |                                                                                                    |
| Allowing access to your Digilocker account makes the account<br>opening process seamless. It is 100% safe and just another                                                                          |                                                                                                    |

. . .

#### **Step 4: Bank and Personal Details**

~ 1

- -

1. Once you upload the documents, enter your Bank details which includes your Bank account number, IFSC code, Account holder name for verification.

.

1 1 1 70

. .

**Note:** Only personal bank account should be added. If you have a Joint Bank account, you need to be the first/primary holder of that account

2. Now you need to enter your Personal Details which include your Name, Father's name, Income range etc.

| Spaisa.com                                                                                                    |                                                                                                    | N. p. marchaet                    | - |
|----------------------------------------------------------------------------------------------------|----------------------------------------------------------------------------------------------------|-----------------------------------|---|
| Decementary                                                                                                    | Personal Details                                                                                                    |                                   | G |
| linn dar gemerfiels an and separated for a level of provide flows<br>Device of the radia of the second second for the second former of the second second second second second second | and and after                                                                                                    | NAME OF A DESCRIPTION             |   |
| a a second a second a second a second a second a second a second a second a second a second a second a second a                                                                      | Selara Nazio Mazio Sere                                                                                                    | Cast Riena-                       |   |
|                                                                                                    | Juora w wait appr<br>Seesale V                                                                                                    | -Trapelie-                        |   |
|                                                                                                    | Design 1                                                                                                    |                                   |   |
|                                                                                                    | Deleaster-Baure                                                                                                    | The second strate we have been a  |   |
|                                                                                                    | <ul> <li>An over the sense the<br/>description of a sense of all<br/>states.</li> </ul>                                                                                                    | 1                                 |   |
|                                                                                                    |                                                                                                    |                                   | 0 |
|                                                                                                    | The state of the state of the s | ate de l                          |   |
|                                                                                                    | Charlen Conference the forth role with one pairs                                                                                                    | A very fundante una suprestructas |   |

## **Step 5: Biometric Verification**

Once you enter your personal details, you need to click a live selfie and upload it. After uploading the selfie, you need to do an E-sign in the space given on your screen.

- 1. While taking a Selfie avoid wearing a cap, mask or sun glasses to avoid any rejection.
- 2. When you upload the signature it will be your default signature in 5paisa. For any Online/Offline procedure you have to use the same signature to avoid rejections

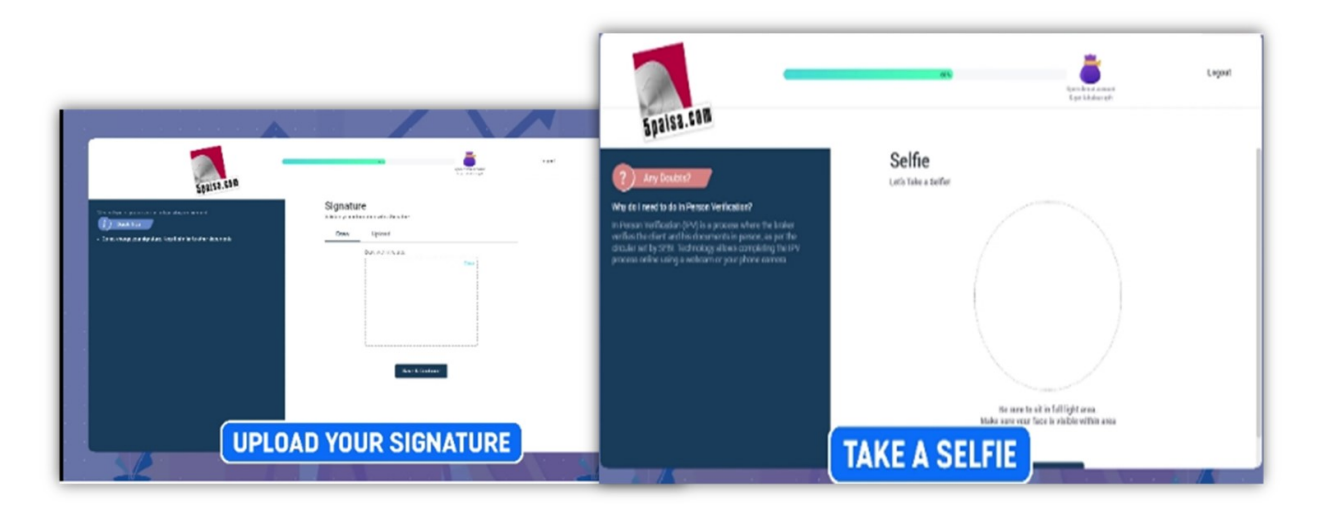

#### Step 6: E-Sign

You need to digitally sign your form by filling up the e-sign form with your Aadhar card details using NDSL website approved by the Government. Once you enter the OTP that you receive your account opening process will be completed and the account will be activated in 24-48 working hours.

**Note:** If your Aadhar card is not linked to your Mobile Number you need to complete the account opening process through offline mode by contacting support@5paisa.com

| NSDL Electronic Signature Service                                                                    |                                                                                                    |  |
|----------------------------------------------------------------------------------------------------|----------------------------------------------------------------------------------------------------|--|
| ASP Name                                                                                             | Spaisa Capital Limited                                                                                                    |  |
| Transaction ID                                                                                       | UKC:Q6495DBF:2023-02-<br>04T11:38:06                                                                                                    |  |
| Date & Time                                                                                          | 2023-02-04T11:38:06                                                                                                    |  |
| VID/Aadhaar:                                                                                         | (NSDL e-Gov) to -<br>Virtual ID details (as applicable)<br>tally signing the account opening                                                    |  |
| VID/Aadhaar:                                                                                         | (NSDL e-cov) to -<br>Virtual ID details (as applicable)<br>tallv signing the account goening                                                    |  |
| Use my Aadhaar / 1<br>or the purpose of dial<br>VID/Aadhaar:<br>Send OTP Cano                        | (NSDL e-sony to -<br>Virtual ID details (as applicable)<br>tally signing the account goening                                                    |  |
| Juse my Aadhaar /<br>VID/Aadhaar:<br>Send OTP Canor<br>Sick Here to generate                         | (NSDL e-sony to -<br>Virtual ID details (as applicable)<br>tally signing the account goening                                                    |  |
| Juse my Aadhaar /<br>VID/Aadhaar:<br>Send OTP Cano<br>Sick Here to generate<br>Sownload Instructions | (NSDL e-cov) to -<br>Virtual ID details (as applicable<br>tally signing the account goening<br>virtual ID.<br>to generate Virtual ID in lieu of |  |

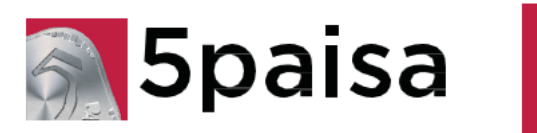

# ONLINE ACCOUNT OPENING WITH 5 PAISA

Video link for opening the demat account with 5 paisa along with process flow:

https://www.5paisa.com/demat-account

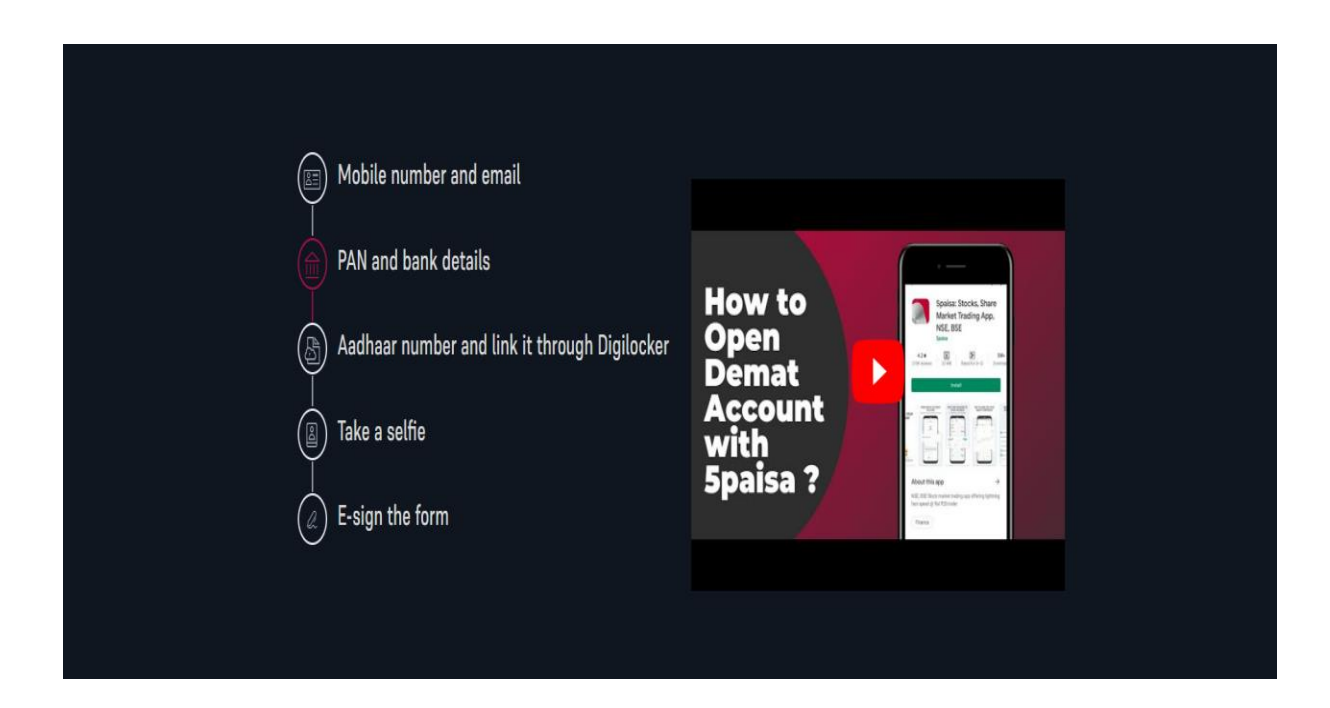